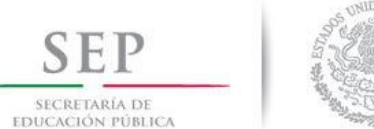

ONIDOS Meteros

Secretaría de Educación Superior

Dirección de Superación Académica

Programa para el Desarrollo Profesional Docente, para el tipo Superior (PRODEP)

# Sistema Unificado Promep (SISUP)

# Módulo de captura de curriculum y solicitudes PTC

## Versión para PTC

## Contenido

| Inicio de sesión                                                          | 3  |
|---------------------------------------------------------------------------|----|
| Avisos                                                                    | 4  |
| Identificación de profesor                                                | 5  |
| Estudios realizados                                                       | 6  |
| Datos laborales                                                           | 8  |
| Línea de generación o aplicación innovadora del conocimiento (LGAC)       | 9  |
| Producción académica                                                      | 11 |
| Proyectos de investigación                                                |    |
| Docencia                                                                  | 15 |
| Dirección individualizada                                                 | 16 |
| Tutoría                                                                   | 17 |
| Gestión académica – vinculación                                           |    |
| Participación en la actualización de programas educativos de licenciatura | 19 |
| Premios o distinciones                                                    | 20 |
| Datos del cuerpo académico                                                | 20 |
| Beneficios PRODEP                                                         | 21 |

#### Inicio de sesión

Se puede ingresar al "Módulo de captura de curriculum y solicitudes PTC" mediante los siguientes links.

https://promepca.sep.gob.mx/solicitudesv3

https://promep.sep.gob.mx/solicitudesv3

Posteriormente le aparece la pantalla para ingresar su usuario y contraseña (otorgadas previamente).

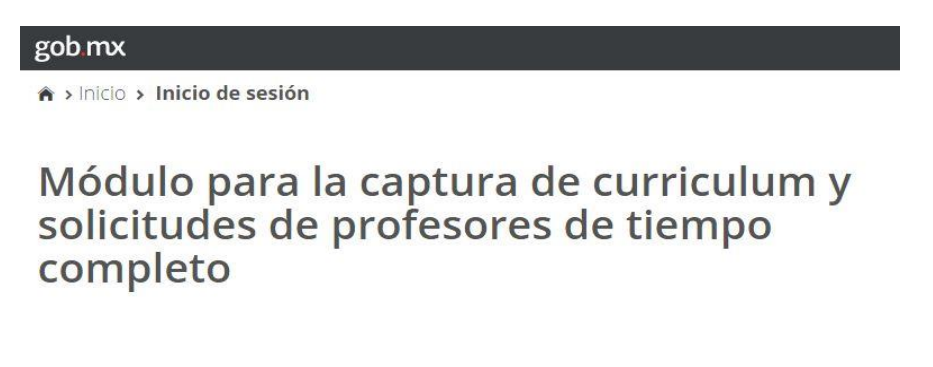

#### Inicio de sesión

| Usuario:    | Usuario    |                      |
|-------------|------------|----------------------|
| Contraseña: | Contraseña |                      |
|             | Recordarme | Olvidé mi contraseña |
|             |            | Enviar               |

Si ha olvidado sus datos para ingresar al módulo, puede recuperarlos dando clic en el link "Olvide mi contraseña".

| Inicio de s | esión      |                      |
|-------------|------------|----------------------|
| Usuario:    | Usuario    |                      |
| Contraseña: | Contraseña |                      |
|             | Recordarme | Olvidé mi contraseña |

Podrá realizar una búsqueda por su CURP o por su RFC y sus datos serán enviados al correo electrónico registrado.

## Recuperar contraseña

| Vétodo de búsqueda*: |   | CURP o RFC*: |        |         |
|----------------------|---|--------------|--------|---------|
| Selecciona           | • |              |        |         |
| Selecciona           |   |              |        |         |
| CURP                 |   | Dec          | Trosar | Acentar |
| RFC                  |   | - NCE        | ысза   | Асериа  |

#### **Avisos**

Al ingresar al módulo se puede encontrar la sección de avisos, en donde como su nombre lo indica se enlistan todos los avisos ya se puestos por PRODEP (Fuente: Programa) o por el RIP de su IES (Fuente: Representante).

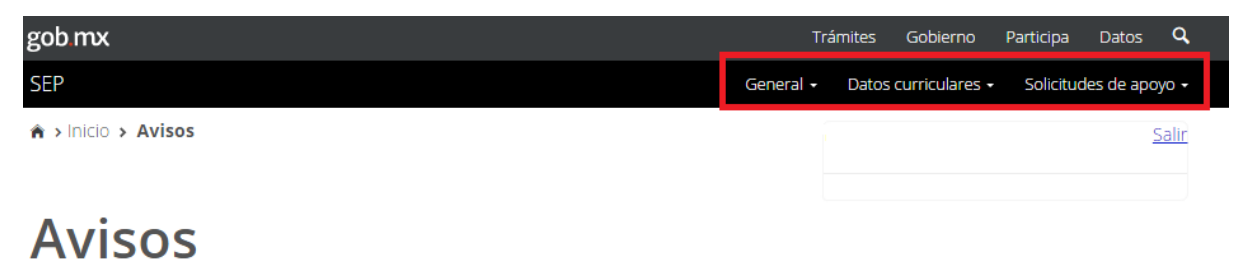

Su último acceso fue el Lunes 12 de Diciembre del 2016, a las 11:52 hrs.

| Fecha      | Título              | Introducción                                                                                                    | Fuente   |
|------------|---------------------|----------------------------------------------------------------------------------------------------|----------|
| 07/03/2013 | Aviso<br>Importante | Los profesores que presenten solicitud para renovar su<br>Reconocimiento al Perfil Deseable por 3a. vez (4ta<br>solicitud) podrán tener vigencia de 6 años si cumplen los<br>requisitos establecidos en las Reglas de Operación | Programa |
| 08/02/2012 | Aviso               | Se encuentra disponible para su descarga la Carta<br>Compromiso para la convocatoria de Becas de Estudios<br>de Posgrado de Alta Calidad<br><u>Carta Compromiso Becas</u>                                                       | Programa |

En el lado superior derecho de la página se encuentran los siguientes menús:

- General: Noticias o avisos.
- Datos curriculares:

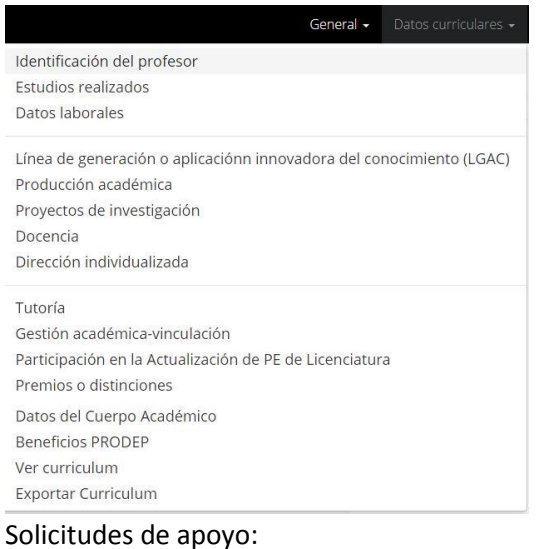

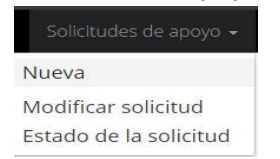

#### Identificación de profesor

En esta sección se pueden ver los datos generales pertenecientes al PTC tales como nombre, CURP, RFC, correo electrónico, etc. Al final de la lista se ubica el botón "Modificar" el cual permite cambiar algunos de los registros.

| ave Única de Registro de Población(CURP) |  |
|------------------------------------------|--|
| gistro Federal de Contribuyente(RFC)     |  |
| ombre(s)                                 |  |
| imer apellido                            |  |
| gundo apellido                           |  |
| xo                                       |  |
| cha de nacimiento                        |  |
| acionalidad                              |  |
| itidad de nacimiento                     |  |
| tado civil                               |  |
| léfono (trabajo                          |  |
| léfono (casa)                            |  |
| ix                                       |  |
| arreo electrónico                        |  |
| arreo electrónico (adicional)            |  |
| ea a la que se dedica                    |  |
| sciplina a la que se dedica              |  |
| Modificar                                |  |

Los datos que se pueden cambiar son los que se encuentra en la parte inferior de la tabla (RFC, Estado civil, teléfono, fax, correo electrónico, área y disciplina a la que se dedica el PTC).si desea modificar los demás registros es necesario enviar un correo a nuestro correo de soporte (<u>soportedsa@sep.gob.mx</u>) adjuntando la CURP.

| Clave Única de Registro de Población(CURP) |                                                                |                             |                                    |      |
|--------------------------------------------|----------------------------------------------------------------|-----------------------------|------------------------------------|------|
| Nombre(s)                                  |                                                                |                             |                                    |      |
| Primer apellido                            |                                                                |                             |                                    |      |
| Segundo apellido                           |                                                                |                             |                                    |      |
| Sexo                                       |                                                                |                             |                                    |      |
| Fecha de nacimiento                        |                                                                |                             |                                    |      |
| Nacionalidad                               |                                                                |                             |                                    |      |
| Datos a modificar                          |                                                                |                             |                                    |      |
| RFC:                                       | Estado civil*:                                                 | Lada:                       | Teléfono trabajo:                  | Ext: |
| RFC:                                       | Estado civil*:                                                 | Lada:                       | Teléfono trabajo:                  | Ext: |
| RFC:<br>Lada: Teléfono casa:               | Estado civil*:<br>Soltero<br>Fax:                              | Lada:<br>Correo             | Teléfono trabajo:                  | Ext: |
| RFC:<br>Lada: Teléfono casa:               | Estado civil*:<br>Soltero<br>Fax:<br>Área a la que se dedica*: | Lada:<br>Correo<br>Discipli | Teléfono trabajo:<br>electrónico*: | Ext: |

#### **Estudios realizados**

La siguiente imagen muestra el catálogo de los estudios registrados por el PTC incluyendo el área, la disciplina, la fecha de inicio y la fecha de obtención del grado.

## Resumen de estudios realizados

Para modificar o eliminar algún registro del resumen, primero deberás seleccionar el registro deseado haciendo clic en la primera columna de la izquierda. Una vez que hayas seleccionado el registro, oprime el botón "Modificar" o "Eliminar".

Datos generales

|   | Nivel de estudios | Área                                | Disciplina        | Inicio de estudios | Fecha de o | btención |
|---|-------------------|-------------------------------------|-------------------|--------------------|------------|----------|
| 0 | Especialidad      | lidad Educación, Humanidades y Arte | Educacion (Otros) | 01/05/2014         | 31/08/2014 |          |
|   |                   |                                     |                   | Eliminar           | Modificar  | Agregar  |

- Si desea hacer un registro nuevo solo debe dar clic en el botón "Agregar" y llenar todos los campos obligatorios.

## Estudios realizados

| Agregar estudio                 |                                                         |                               |
|---------------------------------|---------------------------------------------------------|-------------------------------|
| Nivel de estudios*:             | Siglas de los estudios*:                                | Estudios en*:                 |
| Seleccione el nivel de estudios |                                                         |                               |
| Área*:                          | Disciplina*:                                            | País*:                        |
| Seleccione una área             | Seleccione una disciplina 🔹                             | Seleccione un país            |
| Institución otorgante*:         | Institución otorgante no considerada<br>en el catálogo: | Fecha de inicio de estudios*: |
| Seleccione una institución      |                                                         |                               |
| Fecha de fin de estudios*:      | Fecha de obtención del título o grado*:                 |                               |
|                                 |                                                         |                               |

Nota 1: Para que la lista de disciplinas sea desplegada primero deberá elegir un área.

Nota 2: Para que la lista de institución otorgante sea desplegada primero deberá elegir un país.

**Nota 3:** La fecha de obtención de título o grado debe ser menor a la fecha actual para ser aceptada, es decir para hacer un nuevo registro de estudios realizados ya debe tener su título. Si elige una fecha mayor a la actual se le mostrara un mensaje de error impidiéndole avanzar.

¡Error de registro! Fecha no válida. La fecha "obtención de título o grado" debe ser menor a la fecha actual.

- Si desea modificar un registro, solo debe seleccionarlo y dar clic en el botón "Modificar"

|   | Nivel de estudios | Área                    | Disciplina         | Inicio de estudios | Fecha de obte | nción   |
|---|-------------------|-------------------------|--------------------|--------------------|---------------|---------|
| • | <u>Doctorado</u>  | Ingeniería y Tecnología | Ingeniería (Otros) |                    | 31/05/2013    |         |
|   |                   |                         |                    |                    |               |         |
|   |                   |                         |                    | Eliminar           | Modificar     | Agregar |
|   |                   |                         |                    | Eliminar           | Modificar     | Ag      |

- Si dese eliminar un registro, debe seleccionarlo y dar clic en el botón "Eliminar" con lo cual le aparece una ventana solicitando la confirmación.

| Eliminar                                     |          |  |  |  |
|----------------------------------------------|----------|--|--|--|
| ¿Está seguro que desea eliminar el registro? |          |  |  |  |
| Cancelar                                     | Eliminar |  |  |  |

#### Datos laborales

En esta sección se pueden registrar todos los contratos que el PTC ha tenido en la IES actual.

## Resumen de datos laborales dentro de la institución actual

Para modificar o eliminar algún registro del resumen, primero deberás seleccionar el registro deseado haciendo clic en la primera columna de la izquierda. Una vez que hayas seleccionado el registro oprime el botón "Modificar" o "Eliminar". Es necesario que indiques cuál fue tu primer nombramiento como Profesor de Tiempo Completo (PTC) y cuál es el nombramiento actual como PTC. Para ello selecciona el registro marcando la casilla y oprime el botón correspondiente.

#### Datos laborales

|   | Nombramiento     | Dedicación        | Dependencia de Educación<br>adscripción   | n Superior de | Inicio del<br>contrato | Cronología        |
|---|------------------|-------------------|-------------------------------------------|---------------|------------------------|-------------------|
| 0 | <u>TITULAR A</u> | Tiempo completo F | FACULTAD DE CIENCIAS FÍSICO - MATEMÁTICAS |               | 07/01/2015             | Primero<br>Actual |
|   |                  | Primer Contrat    | co Contrato Actual                        | Eliminar      | Modificar              | Agregar           |

- Agregar: Permite llenar los datos para un nuevo registro.

#### Alta de datos laborales

|                                   |                                                                               | Dedicación*:                                                                                                  |                                                                                                    |
|-----------------------------------|-------------------------------------------------------------------------------|----------------------------------------------------------------------------------------------------|----------------------------------------------------------------------------------------------------|
| Seleccione una opción             | *                                                                             | Este campo es obligatorio                                                                                     | •                                                                                                    |
| Unidad académica de adscripción*: |                                                                               | Fecha de inicio del contrato*:                                                                                |                                                                                                    |
| Seleccione una opción             | •                                                                             |                                                                                                    |                                                                                                    |
|                                   |                                                                               |                                                                                                    |                                                                                                    |
|                                   |                                                                               |                                                                                                    |                                                                                                    |
|                                   | Seleccione una opción Unidad académica de adscripción*: Seleccione una opción | Seleccione una opción       •         Unidad académica de adscripción*:         Seleccione una opción       • | Seleccione una opción <ul> <li>Este campo es obligatorio</li> </ul> Unidad académica de adscripción*:              Fecha de inicio del contrato*:             Seleccione una opción |

Para elegir Unidad Académica es necesario primero elegir una Dependencia de Educación Superior (DES) y ambas son llenadas previamente por su RIP en el Módulo FPI.

La dedicación puede ser: Tiempo completo, Medio Tiempo o por horas pero solo los profesores con dedicación de tiempo completo pueden acceder directamente a las convocatorias individuales.

También es importante mencionar que si usted ha cambiado el tipo de dedicación de medio tiempo a tiempo completo o viceversa es necesario que su RIP lo notifique al PROGRAMA.

Primer contrato y actual contrato: es necesario especificar cuál de los registros es el primer contrato y cuál es el actual contrato. Para realizar esta acción solo debe seleccionarlo y dar clic en el botón "Primer contrato" después volverlo a seleccionar (o seleccionar otro) y dar clic en "Contrato actual" Si solo tiene un registro entonces se selecciona el mismo quedando en cronología como "Primero Actual" tal como se muestra en la siguiente imagen.

|   | Nombramiento     | Dedicación      | Dependencia de Educación Superior de<br>adscripción | Inicio del<br>contrato | Cronología        |
|---|------------------|-----------------|-----------------------------------------------------|------------------------|-------------------|
| 0 | <u>TITULAR A</u> | Tiempo completo | FACULTAD DE CIENCIAS FÍSICO - MATEMÁTICAS           | 07/01/2015             | Primero<br>Actual |

#### Línea de generación o aplicación innovadora del conocimiento (LGAC)

Este catálogo muestra las líneas individuales con las el profesor trabaja dentro de las IES.

## Línea de generación

| Línea                                                                                     | Actividades que realiza                                       | Horas a la semana dedicadas a esta<br>LGAC |
|-------------------------------------------------------------------------------------------|---------------------------------------------------------------|--------------------------------------------|
| Desarrollo de nanoestructuras y materiales<br>funcionales                                 | sintesis de nuevos materiales nanoestructur                   | ados 5                                     |
| Materiales micro y nanoestructurados                                                      | sintesis de nuevos materiales                                 | 5                                          |
| Nanopartículas                                                                            | sintesis de nanoparticulas                                    | 5                                          |
| <ul> <li><u>Síntesis y caracterización de materiales</u><br/>nanoestructurados</li> </ul> | Sintesis y caracterizacion de materiales<br>nanoestructurados | 5                                          |
|                                                                                           |                                                               |                                            |
|                                                                                           |                                                               |                                            |
|                                                                                           |                                                               | Eliminar Modificar Agregar                 |

Para agregar una línea primero debe realizar la búsqueda de la misma por si ya se encuentra en la lista. Para efectuar la búsqueda escriba la palabra con la cual la identifica o simplemente de clic en el botón "Buscar" ya que el campo de "Palabra clave" puede ir vacío.

| <u>B</u> úsque | da       |          |        |
|----------------|----------|----------|--------|
| Palabra clave: | medicina |          |        |
|                |          | Regresar | Buscar |

Si la línea se encuentra en los resultados, selecciónela y de clic en el botón "Asociar a mi producción".

#### Resultados de la búsqueda

|   | Línea                                                       |
|---|-------------------------------------------------------------|
| 0 | Biofísica y Biomedicina                                     |
| 0 | Ciencias Farmacéuticas y Biomedicina                        |
| 0 | Desarrollo de nuevas tecnologías aplicadas a la Biomedicina |
|   | Desarrollo de Tecnologías aplicadas a la Biomedicina        |
|   |                                                             |
|   | Regresar Agregar Asociar a mi producción                    |

Posteriormente escriba las horas que dedica a esa línea durante una semana y las actividades que realiza. Por último guarde los cambios realizados.

| Alta de lír                       | nea de generación                          |             |         |
|-----------------------------------|--------------------------------------------|-------------|---------|
| Línea:                            | Desarrollo de Tecnologías aplicadas a la B | liomedicina |         |
| Horas a la semana<br>dedicadas *: |                                            |             |         |
| Actividades*:                     |                                            |             |         |
|                                   | Γ                                          | Regresar    | Guardar |

Si la línea no se encuentra en los resultados de búsqueda, de clic en el botón "Agregar".

|   | Línea                                                       |
|---|-------------------------------------------------------------|
| ۲ | Biofísica y Biomedicina                                     |
| 0 | Ciencias Farmacéuticas y Biomedicina                        |
| ۲ | Desarrollo de nuevas tecnologías aplicadas a la Biomedicina |
| 0 | Desarrollo de Tecnologías aplicadas a la Biomedicina        |
|   |                                                             |
|   | Regresar Agregar Asociar a mi producción                    |

#### Producción académica

En esta sección se muestra la lista de productos que el profesor ha dado de alta y consta de

- Título: Es el nombre del producto registrado, también es un link que permite ver los detalles del mismo.
- Año en el que fue aceptado o publicado el producto.
- EL número de veces que ha sido citado el producto.
- El tipo de producción (hay 17 diferentes).
- Para CA: Si el producto es parte del Cuerpo Académico al que pertenece debe tener la palabra "Si".
- Miembros CA: Se pueden agregar colaboradores del producto solo si forma parte de un CA, en tal caso el número debe ser diferente a 0.
- LGACs Ind: Número de líneas individuales ligadas al producto (Las líneas son dadas de alta anteriormente por el profesor).
- LGACs CA: Número de líneas de CA ligadas al producto, estas líneas solo se pueden agregar si el profesor es parte de un cuerpo académico.

## Producción

|   | Título                                          | Año  | Citas | Tipo de producción | Para<br>CA | Miembros<br>CA | LGACs<br>Ind | LGACs<br>CA |
|---|-------------------------------------------------|------|-------|--------------------|------------|----------------|--------------|-------------|
| 0 | 10 Pasos prácticos para la apertura de negocios | 2016 | 0     | Material didáctico | No         | 0              | 0            | 0           |

| Participantes | LGAC/LIIADT | Resumen de citas | Eliminar | Modificar | Agregar |
|---------------|-------------|------------------|----------|-----------|---------|

- **Agregar:** Hay 17 tipos diferentes de productos para registrar, los cuales se eligen en un menú desplegable y cada uno tiene sus propios campos para llenar.

| Artículo de difusión y divulgación |
|------------------------------------|
| Artículo de difusión y divulgación |
| Artículo Arbitrado                 |
| Artículo en revista indexada       |
| Asesoría                           |
| Capítulo del libro                 |
| Consultoría                        |
| Informe técnico                    |
| Libro                              |
| Manuales de operación              |
| Material de apoyo                  |
| Material didáctico                 |
| Memorias                           |
| Memorias en extenso                |
| Productividad innovadora           |
| Producción artística               |
| Prototipo                          |
| Otra                               |

- Modificar: Permite cambiar los datos de un producto excepto el tipo, por ejemplo un "artículo arbitrado" no se puede cambiar a "artículo en revista indexada" mediante este botón. Si se desea cambiar el tipo de producto es necesario borrar el registro y volverlo a registrar.
- **Eliminar:** Permite eliminar un registro de forma permanente.
- Resumen de citas: Se pueden agregar publicaciones que hayan citado al producto, para lo cual solo se debe seleccionar el registro y dar clic en este botón. A continuación se muestra el catálogo de citas de cada producto.

| Resumen de citas<br>Para modificar o eliminar algún registro del Resumen, primero de<br>registro deseado haciendo clic en la primera columna de la izquie<br>seleccionado el registro oprime el botón "Modificar" o "Eliminar" | eberás seleccionar el<br>erda. Una vez que hayas |                     |                   |
|----------------------------------------------------------------------------------------------------|--------------------------------------------------|---------------------|-------------------|
| Citas                                                                                                    |                                                  |                     |                   |
| Título de la publicación que es citada: Discrete                                                                                                    | -time H infinity filtering for                   | nonlinear polynomia | al systems        |
| Nombre de la publicación                                                                                                    | , .                                              | Tipo de publicación | Año               |
| No ha                                                                                                    | y citas registradas.                             |                     |                   |
|                                                                                                    |                                                  |                     |                   |
|                                                                                                    |                                                  |                     |                   |
|                                                                                                    | Resumen de Producción                            | Eliminar            | Modificar Agregar |

Para registrar una cita solo se deben llenar 4 campos: Tipo de publicación en que fue citada (combo desplegable con 17 tipos de producción), año en que se realizó la cita, nombre de la publicación que cito e información adicional.

| Agregar cita                                                 |       |                            |  |  |  |  |
|--------------------------------------------------------------|-------|----------------------------|--|--|--|--|
| Tipo de la publicación en que fue citada<br>*:               | Año*: | Nombre de la publicación*: |  |  |  |  |
| Artículo de difusión y divulgación • Información adicional*: |       |                            |  |  |  |  |

- **LGAC/LIIADT:** Este botón enlaza el producto con líneas de CA o líneas individuales. Para ligar dichas líneas se debe seguir esto pasos.

1.- Seleccionar el producto para cuerpo académico. Esto se realiza poniendo un si en el campo "¿Considerar para el curriculum de cuerpo académico?". Si no se ha realizado esta acción al tratar de ligar las líneas le aparece un mensaje de error

|                           | Registros no etiquetado para CA                                                                                                    |     |
|---------------------------|----------------------------------------------------------------------------------------------------|-----|
|                           | El registro elegido no fue marcado para ser considerado en el currículum del Cuerpo<br>académico.                                                                                      |     |
| 2 Se<br>3 se<br>Líi<br>co | eleccionar el producto y dar clic en el botón "LGAC/LIIADT".<br>eleccionar la línea y dar clic en "Relacionar".<br>nea de generación o aplicación innovadora del<br>onocimiento (LGAC) |     |
| L                         | .GAC                                                                                                    |     |
| E                         | ECOLOGÍA                                                                                                    | CA  |
| I E                       | ESTUDIOS DE BIODIVERSIDAD                                                                                                    | IND |

TAXONOMÍA

Regresar al catálogo anterior Relacionar

CA

- **Participantes:** Permite relacionar el producto con los miembros del CA al que pertenece el PTC, si dicho producto es marcado para CA es necesario realizar esta acción.

#### Proyectos de investigación

Este catálogo contiene la lista de proyectos en los que ha trabajado el PTC. Se muestran datos como el título de proyecto registrado, la fecha de inicio y fin, el tipo de patrocinado (interno o externo), si es parte de un CA, El número de miembros del CA que participaron en la creación y el número de líneas individuales y de CA ligadas a dicho proyecto.

|   | Título del proyecto                                  | Fe<br>in<br>pi | echa de<br>nicio del<br>royecto | Fecha de fin<br>del<br>proyecto | Tipo de<br>Patrocinador | Para<br>CA | Miembros<br>CA | LGACs<br>Ind | LGACs<br>CA |
|---|------------------------------------------------------|----------------|---------------------------------|---------------------------------|-------------------------|------------|----------------|--------------|-------------|
| 0 | Anfibios y reptiles del estado de Zacatecas          | 0,             | 1/07/2013                       | 30/06/2015                      | Interno                 | Si         | 0              | 1            | 2           |
| 0 | Distribución de las serpientes de cascabel en México | 0′             | 1/07/2012                       | 30/06/2014                      | Interno                 | Si         | 0              | 1            | 1           |
|   |                                                      | LGAC/LIIADT    | Partic                          | ipantes                         | Eliminar                | Мо         | dificar        | Agre         | egar        |

Para el registro de un proyecto es necesario llenar algunos campos obligatorios además de subir un archivo PDF de un tamaño menor a 4 MB en donde se detalle el contenido del proyecto.

## Alta de proyectos

| <b>m</b>                      |
|-------------------------------|
| dores participantes:          |
| ar para el curriculum de CA?* |
| ne ·                          |
| 01                            |

Al igual que en producción académica, los proyectos se pueden modificar (todos los datos incluyendo el archivo PDF), eliminar permanentemente y ligarles participantes y líneas del CA, esto último solo se puede realizar si el PTC pertenece a un cuerpo académico y haya marcado el proyecto para ser parte de dicho cuerpo.

#### Docencia

Es la lista de cursos que el PTC ha impartido dentro de la IES en la que trabaja actualmente.

## Docencia

|   | Nombre del curso     | Nivel        | Fecha de inicio | No. Alumnos | Duración en | semanas |
|---|----------------------|--------------|-----------------|-------------|-------------|---------|
| 0 | Biología de cordados | Licenciatura | 15/08/2011      | 30          | 16          |         |
| 0 | Biodiversidad        | Maestría     | 15/08/2011      | 1           | 16          |         |
| 0 | Biodiversidad        | Licenciatura | 10/01/2011      | 19          | 20          |         |
|   |                      |              |                 |             |             |         |
|   |                      |              |                 | Eliminar    | Modificar   | Agregar |

En esta sección solo se pueden registrar nuevos cursos, modificarlos y eliminarlos. Para realizar un registro de docencia es necesario llenar los siguientes datos:

- Nombre del curso.
- Dependencia de educación superior (DES): Son dadas de alta por el RIP.
- Programa educativo: también es dado de alta por el RIP y la lista aparece una vez que ha seleccionado una DES.
- Nivel: Este campo está inhabilitado y se llena automáticamente al seleccionar un programa educativo.
- Fecha de inicio del curso.
- Número de alumnos inscritos.
- Duración en semanas, es decir el número de semanas que duro o durara.
- Horas de asesorías al mes.
- Horas semanales dedicadas.

Importante: Los últimos 4 campos deben ser llenados solo con números.

#### Alta de datos docencia

| Nombre del curso*:                      | Nivel               | Duración en semanas*:       |
|-----------------------------------------|---------------------|-----------------------------|
| Dependencia de Educación Superior*:     | Fecha de inicio*:   | Horas de asesoría al mes*:  |
| Seleccione una opción •                 |                     |                             |
| Programa educativo*:                    | Número de alumnos*: | Horas semanales dedicadas*: |
| Seleccione una opción del catálogo de 🔹 |                     |                             |

#### Dirección individualizada

La dirección individualizada es la ayuda que el PTC brinda al alumno para que este pueda desarrollar su tesis.

#### Datos de dirección individualizada

| Título | Gra         | ado        | Fecha de<br>término | No.<br>Alumnos | Para<br>CA | Miembros<br>CA | LGACs<br>Ind | LGACs<br>CA |
|--------|-------------|------------|---------------------|----------------|------------|----------------|--------------|-------------|
| prueba | Esp         | pecialidad | 02/01/2017          | 3              | No         | 0              | 0            | 0           |
|        | LGAC/LIIADT | Partici    | pantes              | Eliminar       |            | Modificar      | Agi          | regar       |

Como se puede ver en la imagen anterior, la dirección individualizada al igual que la producción académica se puede ligar con los datos de un cuerpo académico (participantes y líneas) en caso de que el PTC pertenezca a uno.

Para registrar una dirección individualizada o dirección de tesis es necesario llenar los siguientes datos en orden:

- El título de la tesis o proyecto individual.
- El grado de la tesis: Doctorado, Especialidad, Especialidad médica (CIFRHS), licenciatura, Maestría, Técnico y Técnico superior universitario.
- Fecha de inicio y termino.
- Número de alumnos.
- Estado de la dirección individualizada: En proceso y Concluida.
- Si se considera parte de un cuerpo académico.
- Institución donde se realiza: En la que el PTC trabaja u otra.

| Título de la tesis o proyecto individual*: | Fecha de término                         | ¿Considerar para el CA?*:       |
|--------------------------------------------|------------------------------------------|---------------------------------|
|                                            |                                          | Seleccione una opción 🔹         |
| Grado*:                                    | No. Alumnos*:                            | Institución donde la realiza *: |
| Seleccione el nivel de estudios            |                                          | Selecione una opción 🔹          |
| Fecha de inicio*:                          | Estado de la dirección individualizada*: |                                 |
|                                            | Seleccione una opción •                  |                                 |

#### Tutoría

Se considera una forma de atención educativa donde el PTC a poya a un/una estudiante o a un grupo pequeño de estudiantes de una manera sistemática, por medio de la estructuración de objetivos, programas, organización de áreas, técnicas de enseñanzas apropiadas e integración de grupos conforme a ciertos criterios y mecanismos de monitoreo y control, entre otros.

En el catálogo de tutorías se muestran solo los datos de: tipo de tutoría (grupal o individual), nivel académico, fecha de inicio y término.

## Detalles de la tutoría

| Tutoría                                | Nivel        | Fecha de<br>inicio | Fecha de término |
|----------------------------------------|--------------|--------------------|------------------|
| <u>Tutoría Grupal - Tutoría Grupal</u> | Licenciatura | 14/01/2016         | 16/06/2016       |
| <u>Tutoría Individual - estudiante</u> | Licenciatura | 13/01/2016         | 15/06/2016       |
|                                        |              |                    |                  |
|                                        | Eliminar     | Modifica           | r Agregar        |

Para registrar una tutoría se deben llenar los siguientes datos:

- Nivel: Doctorado, Especialidad, Especialidad médica (CIFRHS), Licenciatura, Maestría, Técnico y Técnico Superior universitario.
- Programa Educativo: Estos son registrado previamente por el RIP.
- Número de estudiantes: En caso de que la tutoría sea grupal.
- Nombre del estudiante: En caso de que la tutoría sea individual.
- Feche de inicio y término.
- Tipo: Guía en el medio universitario y académico o Apoyo metodológico en su disciplina, especialidad o área de conocimiento.
- Estado de la tutoría: En proceso o concluida.

Además de registrar una tutoría, también se pueden realizar las acciones de modificar los datos de la misma y eliminarla permanentemente.

#### Gestión académica – vinculación

Son las acciones que realizan las organizaciones colegiadas de una Institución de Educación Superior (IES) en función de su conocimiento. Es la función que define el rumbo de la IES a partir de la implantación y la operación de las decisiones académicas cuyo beneficio se ve reflejado a nivel institucional y puede ser individual y colectiva.

Para realizar un registro de Gestión académica- vinculación primero se debe decidir de qué tipo será, es decir, se debe escoger entre la colectiva o la individualizada.

## Tipo de gestión académica-vinculación

Gestión académica colectiva

Gestión académica individualizada

#### - Gestión académica colectiva

| cargo dentro de la comisión y cuerpo                                                                                                    | Fecha de inicio*:                                                                                                    | Resultados obtenidos*                                                                                                    |   |
|----------------------------------------------------------------------------------------------------|----------------------------------------------------------------------------------------------------|----------------------------------------------------------------------------------------------------|---|
| colegiado*:                                                                                                    |                                                                                                    |                                                                                                    |   |
|                                                                                                    | Fecha de término:                                                                                                    | Estado*:                                                                                                    |   |
| Función encomendada*:                                                                                                    |                                                                                                    | Seleccione una opción                                                                                                    | • |
| Órgano colegiado al que fue presentado                                                                                                    | Fecha del último reporte presentado*.                                                                                                    | IES en la que realiza la gestión<br>académica*:                                                                          |   |
| el reporte*:                                                                                                    | Horas a la semana dedicadas a esta<br>gestión*                                                                                                    | Seleccione una opción                                                                                                    | • |
| Aprobado*:                                                                                                    |                                                                                                    |                                                                                                    |   |
|                                                                                                    |                                                                                                    |                                                                                                    |   |
| Seleccione una opción •                                                                                                    |                                                                                                    |                                                                                                    |   |
| - Gestión académica individua<br>Actividades de gestión académica o<br>vinculación realizadas*:                                                          | alizada:<br>Órgano colegiado al que fue presentado<br>el reporte*:                                                                                 | Resultados obtenidos*:                                                                                                   |   |
| - Gestión académica individua Actividades de gestión académica o vinculación realizadas*:                                                                | alizada:<br>Órgano colegiado al que fue presentado<br>el reporte*:                                                                                 | Resultados obtenidos*:                                                                                                   |   |
| Seleccione una opción  Gestión académica individua  Actividades de gestión académica o vinculación realizadas*:  Función encomendada*:                   | alizada:<br>Órgano colegiado al que fue presentado<br>el reporte*:<br>Fecha del último reporte presentado*:                                        | Resultados obtenidos*:  Estado*: Seleccione una opción                                                                   |   |
| Seleccione una opcion  Gestión académica individua  Actividades de gestión académica o vinculación realizadas*:  Función encomendada*:                   | Alizada:<br>Órgano colegiado al que fue presentado<br>el reporte*:<br>Fecha del último reporte presentado*:                                        | Resultados obtenidos*:  Estado*: Seleccione una opción IES en la que realiza la gestión                                  |   |
| Seleccione una opción  Gestión académica individua  Actividades de gestión académica o vinculación realizadas*:  Función encomendada*:  Fecha de inicio* | Alizada:<br>Órgano colegiado al que fue presentado<br>el reporte*:<br>Fecha del último reporte presentado*:<br>Aprobado*:                          | Resultados obtenidos*:  Estado*: Seleccione una opción IES en la que realiza la gestión académica*:                      | • |
| Seleccione una opcion  Gestión académica individua  Actividades de gestión académica o vinculación realizadas*:  Función encomendada*:  Fecha de inicio* | Alizada:<br>Órgano colegiado al que fue presentado<br>el reporte*:<br>Fecha del último reporte presentado*:<br>Aprobado*:<br>Seleccione una opción | Resultados obtenidos*: Estado*: Seleccione una opción IES en la que realiza la gestión académica*: Seleccione una opción |   |

Como podemos apreciar en las imágenes anteriores la diferencia entre ambas gestiones es que en la colectiva se registra el "Cargo dentro de la comisión y cuerpo colegiado" y en la individualizada se registran las "Actividades de gestión académica o vinculación realizadas".

#### Participación en la actualización de programas educativos de licenciatura

Un programa educativo o PE es un conjunto articulado de cursos, materias, módulos o unidades de enseñanzasaprendizaje cuya acreditación permite obtener el título o grado.

Los programas educativos son registrados previamente por el RIP y para señalar su participación en el mismo, el profesor o profesora solo debe elegir uno de ellos.

| Nombre del programa educativo *:                                                    | Grado de intervención*: |   | Fecha de implementación del cambio*: |
|-------------------------------------------------------------------------------------|-------------------------|---|--------------------------------------|
| Seleccione el valor>                                                                | Seleccione el valor>    | • |                                      |
| Resumen del proyecto en archivo PDF*:<br>Seleccionar archivo Ningún archivseleccion | iado                    |   |                                      |

- Nombre del programa educativo: en este combo se despliega la lista de los PE que se han registrado dentro de la IES.
- Grado de intervención: Es la forma en la que impactó la participación del PTC en la actualización de dicho programa educativo. El campo muestra algunas opciones generales pero también se puede elegir "Otro" en caso de que el profesor o profesora no se acomode a ninguna de ellas.

#### Seleccione el valor ---->

Actualización de las asignaturas existentes

Articulación entre los procesos formativos y las demandas de la sociedad contemporánea Cambios que impactan el perfil de egreso considerando las competencias que demandan los sectores productivos y sociales Creación y/o atención a indicadores de calidad de los procesos educativos planteados, a nivel nacional e internacional Elevación de los niveles de exigencia y calidad en todos los procesos de formación universitaria Exaltación de la sostenibilidad ambiental como valor universal Inclusión de nuevas asignaturas en el mapa curricular del Programa Educativo Inclusión o reorientación de prácticas profesionales y servicio social Valoración y exaltación de la diversidad material y humana Otro

- Nombre de otro grado de intervención y descripción de la acción realizada: estos campos aparecen solo si se elige la opción "Otro" en el grado de intervención.
- Fecha en que se implementó el cambio.
- Resumen del proyecto en un archivo PDF menor a 4 MB.

**Importante:** Solo se puede realizar un registro por cada programa educativo, es decir, cada vez que se utilice un PE para generar un registro este desaparecerá de la lista. Si PTC realiza varias actualizaciones sobre el mismo programa educativo debe registrar solo la última.

#### Premios o distinciones

Son reconocimientos otorgados al profesor o profesora. Para agregar un registro se deben llenar los siguientes datos:

- Nombre del reconocimiento.
- Motivo por el cual fue entregado.
- Fecha en la que fue entregado.
- Institución otorgante. Lista de IES registradas en PRODEP.
- Otra institución otorgante. En caso de que en el campo anterior haya seleccionado la opción "Otra".

| Nombre*:               | Fecha*:                 |   | Otra iı | nstitución otorgant | e       |
|------------------------|-------------------------|---|---------|---------------------|---------|
|                        |                         |   |         |                     |         |
| Motivo*:               | Institución otorgante*: |   |         |                     |         |
|                        | Seleccione una opción   | • |         |                     |         |
|                        |                         |   |         |                     |         |
|                        |                         |   |         |                     |         |
| * Campos obligatorios. |                         |   |         | Cancelar            | Aceptar |

#### Datos del cuerpo académico

Los unicos datos que se muestran son: El nombre del cuerpo académico, la clave del mismo, el grado de consolidación y las líneas que cultiva dicho cuerpo.

Estos datos son de solo lectura, es decir, no son modificables y tampoco se tiene la opción de registrar nuevos.

| Nombre del cuerpo académico Clave Grado de consolidación                                         |                                                                                                 |  |  |  |  |  |  |  |
|--------------------------------------------------------------------------------------------------|-------------------------------------------------------------------------------------------------|--|--|--|--|--|--|--|
| Políticas Públicas UNISTMO-CA-4 EN CONSOLIDACIÓN                                                 |                                                                                                 |  |  |  |  |  |  |  |
|                                                                                                  |                                                                                                 |  |  |  |  |  |  |  |
| l (neo(c) de generación o aplicación innovadora del conocimiento que cultiva el cuerno académico |                                                                                                 |  |  |  |  |  |  |  |
| Energy de generation o aplication innovadora del conocimiento que cultiva el cuel po academico   | Linea(s) de generación o aplicación innovadora del conocimiento que cultiva el cuerpo académico |  |  |  |  |  |  |  |
| -Políticas Públicas con enfoque de Derechos Humanos                                              |                                                                                                 |  |  |  |  |  |  |  |
| -POLÍTICAS PÚBLICAS CON PERSPECTIVA LOCAL.                                                       |                                                                                                 |  |  |  |  |  |  |  |

Si el profesor o profesora no pertenece a un cuerpo académico, las tablas simplemente aparecen vacías.

#### **Beneficios PRODEP**

Son los apoyos que el programa le ha otorgado al PTC, en la tabla se muestra la solicitud, la vigencia (fecha de inicio y término) y el estado (vigente o vencida)

#### Lista de beneficios

| Solicitud                                          | Vigencia                 | Estado  |
|----------------------------------------------------|--------------------------|---------|
| Reconocimiento a Perfil Deseable                   | Jul 21 2015 -Jul 20 2018 | Vigente |
| Reconocimiento a Perfil Deseable y Apoyo           | Jun 1 2012 -May 31 2015  | Vencida |
| O Apoyos para estudios de posgrado de alta calidad | Ene 1 2007 -Feb 28 2010  | Vencida |
| Reconocimiento a Perfil Deseable y Apoyo           | Nov 19 2004 -Nov 18 2007 | Vencida |

 Apoyos para estudios de posgrados de alta calidad: Una vez que el PTC ha concluido sus estudios debe registrar la fecha de reingreso a su institución, para hacerlo solo debe dar clic sobre el círculo blanco ubicado al lado izquierdo del apoyo.

# Confirmación de reincorporación a la DES o Unidad académica

Fecha de reincorporación\*:

04/08/2009